## FOLLOW THE BELOW STEPS TO RESOLVED EVIDENCE STORAGE PRECHECK ISSUE

• Issue Screenshot:

| ERA EXPLORER SYSTEM CHECK |                         |  |  |  |
|---------------------------|-------------------------|--|--|--|
| ERA Server Address        | 192.168.1.115 🖌         |  |  |  |
| Operating System          | ~                       |  |  |  |
| RAM Availability          | 4.07 GB RAM Available 🖌 |  |  |  |
| Evidence Storage          | Checking                |  |  |  |
| .NET Framework            | 0                       |  |  |  |
| Internet Availability     | 0                       |  |  |  |
| Microsoft Office          | 0                       |  |  |  |
| Detecting ERA Buddy       | 0                       |  |  |  |
| Application Monitor       | 0                       |  |  |  |
| Worm Approval             | 0                       |  |  |  |
| LAN Speed                 | 0                       |  |  |  |

## Solution:

## Step 1: Search the command prompt and run as administration

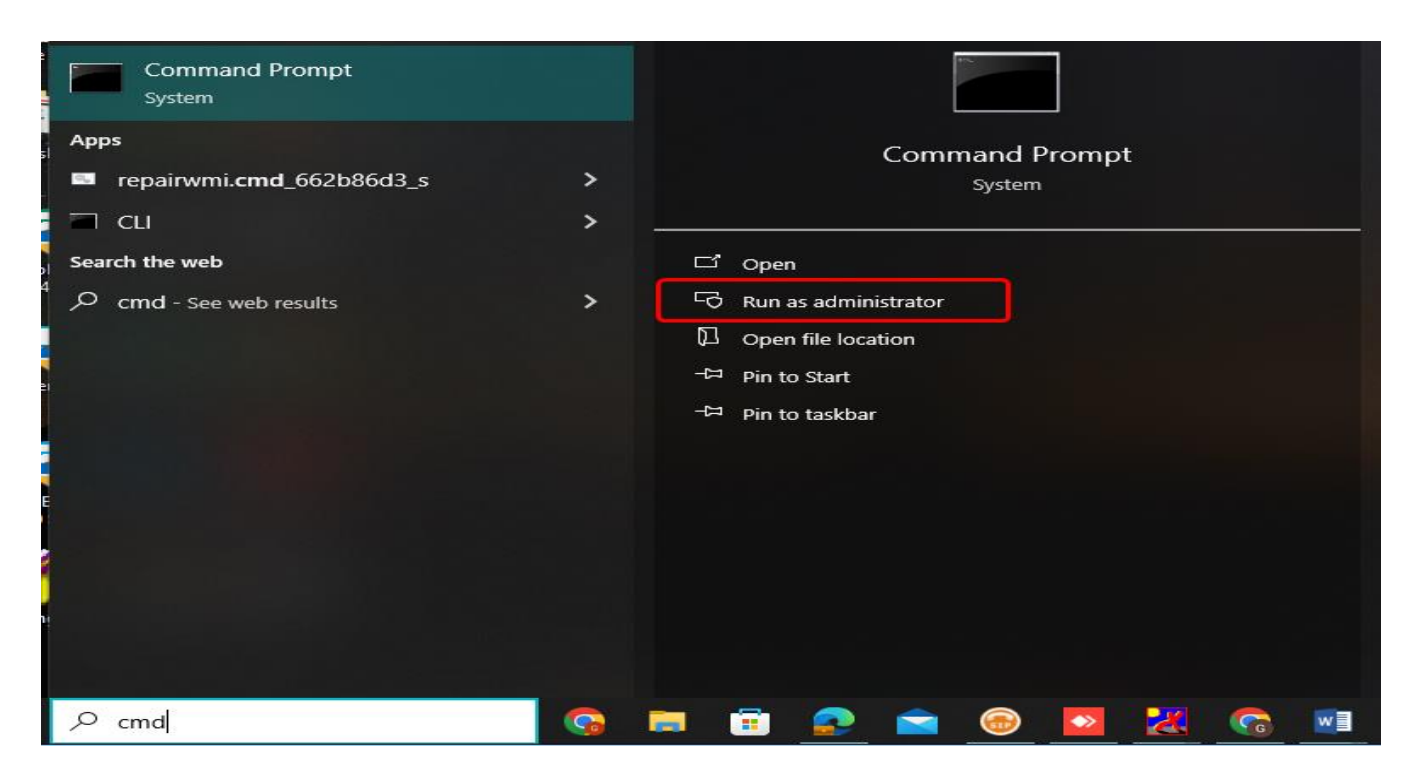

Step 2 : Open the command prompt and type below command.

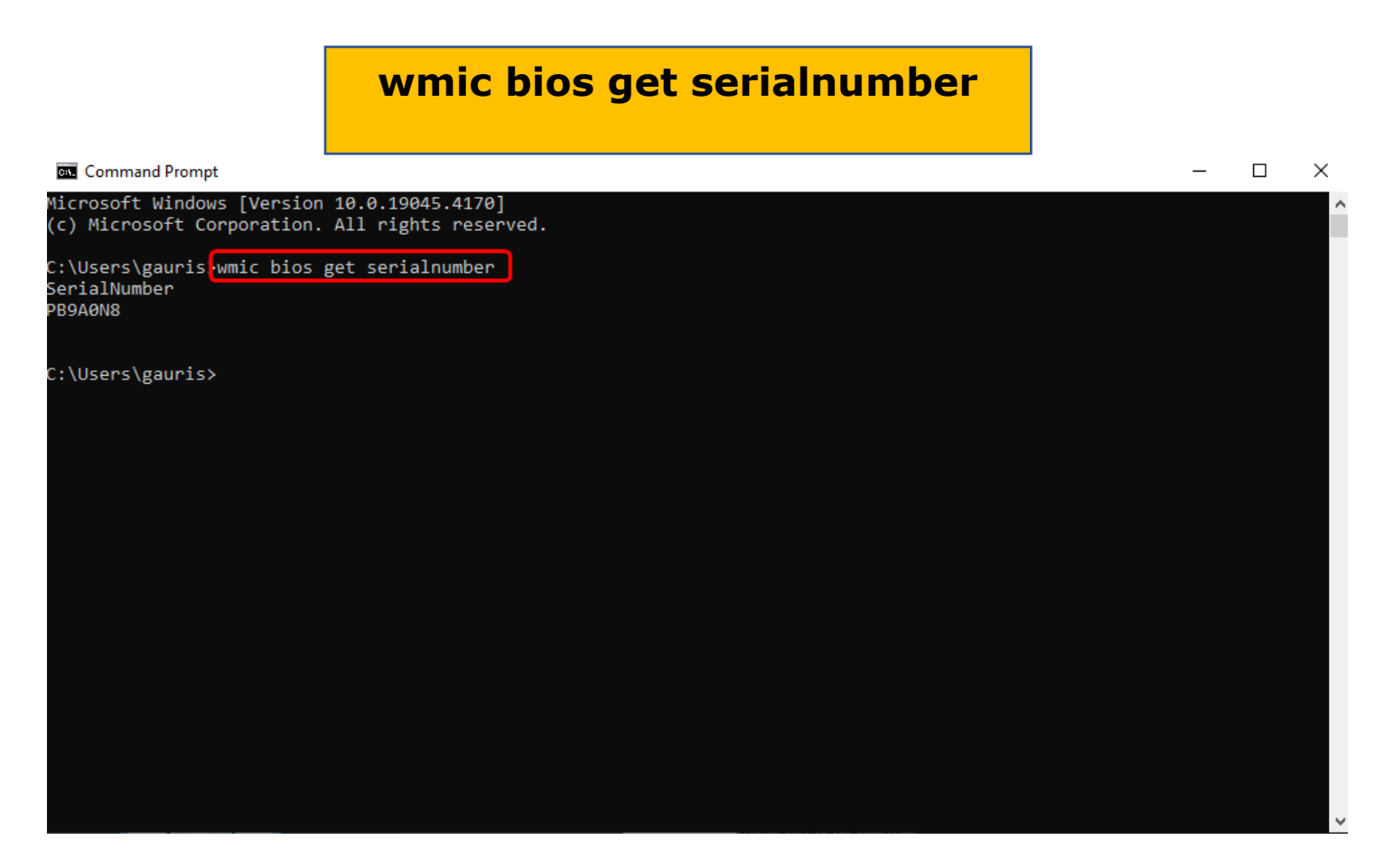

Step 3: after run this command, you'll get a number. If you don't get a number, your wmic is corrupted.

(if Your WMIC is corrupted; follow the below-given steps.)

Step 4: Download the WMIC by following the below link.

Link: https://fileshare.mkcl.org/index.php/s/9LSnspRi3fTDcqK

After downloaded the wmic repair exe, right click and run as admin administrator. It will take some time to repair.

Step 5: Click on Precheck Button the issue will get resolved

|   | ERA EXPL              | ORER SYSTEM CHECK                 |   |
|---|-----------------------|-----------------------------------|---|
|   | ERA Server Address    | 192.168.1.115                     | ~ |
| • | Operating System      | Microsoft Windows 10 Pro          | - |
| • | RAM Availability      | 3.3 GB RAM Available              | 1 |
|   | Evidence Storage      | Drive D: 340.75 08 Free           | 1 |
| • | NET Framework         | Available                         | 1 |
| • | Internet Availability | Available                         | - |
|   | Moreaoft Office       | Version: Office 365 / 2016 / 2019 | 1 |
|   | Detecting ERA Buddy   | Running                           | 4 |
|   | Application Monitor   | Running                           | - |
|   | Worm Approval         | Machine ID: 1750000               | 1 |
|   | LAN Speed             | Response Time: 1.12 ma            | 1 |